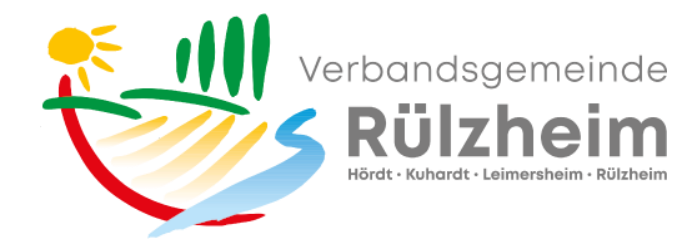

## Anleitung: Veranstaltung im Belegungskalender buchen

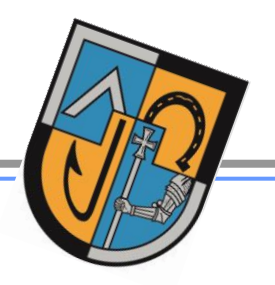

## Zugang öffentlich: vgruelzheim-bk.de

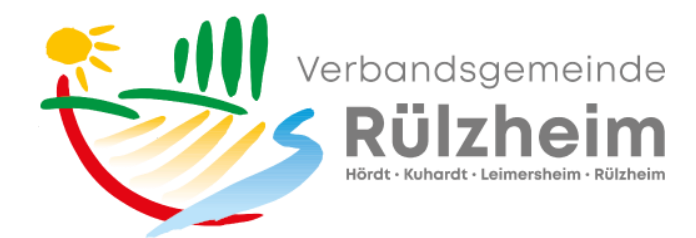

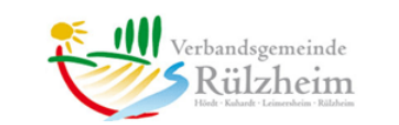

|         | Belegungska        | alender Hugo-Dörrler_ | Halle (Leimersheim)  | ~ vo          | n 01.02.2021   | bis 07.02.202       |                     | ] ?                 |
|---------|--------------------|-----------------------|----------------------|---------------|----------------|---------------------|---------------------|---------------------|
| Uhrzeit | Montag, 01.02.2021 | Dienstag, 02.02.202   | Mittwoch, 03.02.2021 | Donnerst      | ag, 04.02.2021 | Freitag, 05.02.2021 | Samstag, 06.02.2021 | Sonntag, 07.02.2021 |
| 08:00   |                    |                       |                      |               |                |                     |                     |                     |
| 08:30   | Frauengymnastik    |                       |                      |               |                |                     |                     |                     |
| 09:00   | Frauengymnastik    | Kraftsport            |                      |               |                |                     |                     |                     |
| 09:30   | Frauengymnastik    | Kraftsport            | Krebsnachsorge       | Krabbelgruppe | 2              |                     |                     |                     |
| 10:00   | Frauengymnastik    | Kraftsport            | Krebsnachsorge       | Krabbelgruppe | e              |                     |                     |                     |
| 10:30   | Frauengymnastik    | P** 1                 |                      | Krabbelgrupp  | 2 Tag          | und Ubrzoit         |                     |                     |
| 11:00   |                    | 1. Gebäude            |                      | Krabbelgrupp  | Z. lag         | und unizeit         |                     |                     |
| 11:30   |                    |                       | <b>~</b>             | Krabbelgrupp  | auswäl         | hlen und im         |                     |                     |
| 12:00   |                    | auswahlen             |                      |               |                |                     |                     |                     |
| 12:30   |                    |                       |                      |               | Belegu         | ingskalender        |                     |                     |
| 13:00   |                    |                       |                      |               |                | 5                   |                     |                     |
| 13:30   |                    |                       |                      |               | anklick        | ken                 |                     |                     |
| 14:00   |                    |                       |                      |               |                |                     |                     |                     |
| 14:30   |                    |                       |                      |               |                |                     |                     |                     |
| 15:00   |                    |                       |                      |               |                |                     |                     |                     |
| 15:30   |                    | Turnen                |                      |               |                |                     |                     |                     |
| 16:00   | Bubenturnen        | Turnen                |                      |               |                | Turnen              |                     |                     |
| 16:30   | Bubenturnen        | Turnen                |                      |               |                | Turnen              |                     |                     |
| 17:00   | Turnen             | Turnen                | Sternschnuppen       |               |                | Turnen              |                     |                     |
| 17:30   | Turnen             | Turnen                | Sternschnuppen       |               |                | Turnen              |                     |                     |
| 18:00   | Badminton          |                       | Tischtennis          | Volleyball    |                | Tischtennis         |                     |                     |
| 18:30   | Badminton          |                       | Tischtennis          | Volleyball    |                | Tischtennis         |                     |                     |

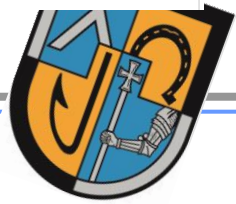

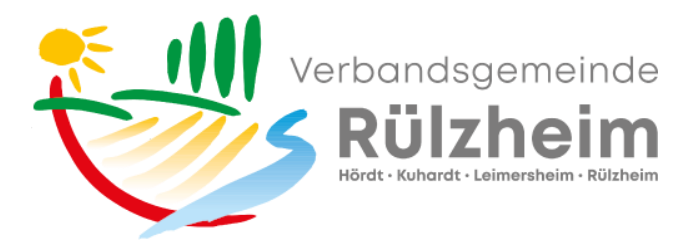

| Ł            | ° ★<br>Reservierungsanfrage                                           | Verbandsgemeinde<br>Rülzheim<br>Ned Value Value |                             |                     |                                       |  |  |  |
|--------------|-----------------------------------------------------------------------|-------------------------------------------------|-----------------------------|---------------------|---------------------------------------|--|--|--|
|              | FRAU EVELYN GROßHANS<br>Tel: 07272 7002-1095<br>Fax: 07272 7002-91061 | rrsheim) von 11-09-2023                         | bis 17.09.2023              | 2                   |                                       |  |  |  |
|              | Web: http://www.ruelzheim.de                                          | nstag, 12.09.2023 Mittwoch, 13.09.              | 2023 Donnerstag, 14.09.2023 | Freitag, 15.09.2023 | Samstag, 16.09.2023 Son               |  |  |  |
|              |                                                                       |                                                 |                             |                     |                                       |  |  |  |
|              |                                                                       |                                                 |                             |                     |                                       |  |  |  |
| Halle        | Hugo-Dorrier_Halle 3                                                  | Krebsnachsorge                                  | Krabbelgruppe               |                     |                                       |  |  |  |
| Segment      | 1                                                                     | Krebsnachsorge                                  | Krabbelgruppe               |                     |                                       |  |  |  |
| Name         |                                                                       |                                                 | Krabbelgruppe               |                     |                                       |  |  |  |
| Straße       |                                                                       |                                                 | - C'111                     |                     |                                       |  |  |  |
| PLZ Ort      | ausfullen                                                             |                                                 |                             |                     |                                       |  |  |  |
| Mail         |                                                                       |                                                 |                             |                     | Training Caritas Außengruppe Rülzheim |  |  |  |
| Event        |                                                                       |                                                 |                             |                     | Training Caritas Außengruppe Rülzheim |  |  |  |
| Eveni        |                                                                       |                                                 |                             |                     |                                       |  |  |  |
| Veranstalter | privat 0 V                                                            |                                                 |                             |                     |                                       |  |  |  |
| von          | 15.09.2023 📰 11:30 📰 🗂                                                |                                                 |                             |                     |                                       |  |  |  |
| bis          | 15.09.2023 12:30                                                      |                                                 |                             | Turnen              |                                       |  |  |  |
| Bem.         |                                                                       | TOV                                             | Training Turnen             | Turnen              |                                       |  |  |  |
|              |                                                                       | TGV                                             | Training Turnen             | Turnen              |                                       |  |  |  |
|              |                                                                       | Tischtennis                                     | Volleyball                  | Tischtennis         |                                       |  |  |  |
|              |                                                                       | Tiechtonnie                                     |                             | Tiechtannie         |                                       |  |  |  |

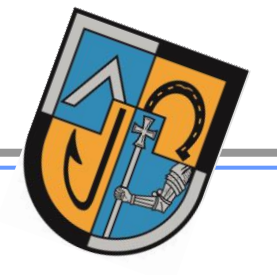

Folie 3

12.09.2023

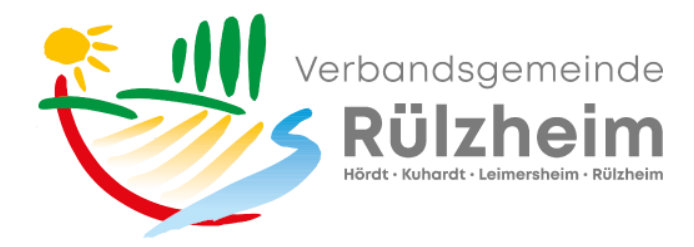

| Ł            | Reservierun                                                                                           | gsanfr                  | age 🌘 | 0 | × |  |
|--------------|----------------------------------------------------------------------------------------------------|-------------------------|-------|---|---|--|
|              | FRAU EVELYN GROßHANS<br>Tel: 07272 7002-1095<br>Fax: 07272 7002-91061<br>Web: http://www.ruelzheim.de |                         |       |   |   |  |
| Halle        | Hugo-Dörrler_Halle 3                                                                                  |                         |       |   |   |  |
| Segment      |                                                                                                    |                         |       | 1 |   |  |
| Name         | Maxine Mustermann                                                                                     |                         |       |   |   |  |
| Straße       | Musterring 8                                                                                          | Austerring 8            |       |   |   |  |
| PLZ Ort      | 1234 Musterstadt                                                                                      |                         |       |   |   |  |
| Mail         | Mustermann@n                                                                                          | ustermann@mustermail.de |       |   |   |  |
| Event        | Fest                                                                                                  |                         |       |   |   |  |
| Veranstalter | privat 0 🗸                                                                                            |                         |       |   |   |  |
| von          | 23.09.2023                                                                                            |                         | 09:00 |   | T |  |
| bis          | 23.09.2023                                                                                            |                         | 22:00 |   |   |  |
| Bem.         | em.<br>ich würde gerne ein Fest feiern. Bitte um<br>Bestätigung. MfG Mustermann                       |                         |       |   |   |  |

Reservierungsanfrage wird direkt per Email an Sachbearbeiter zur weiteren Bearbeitung gesendet

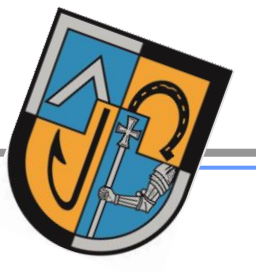

12.09.2023

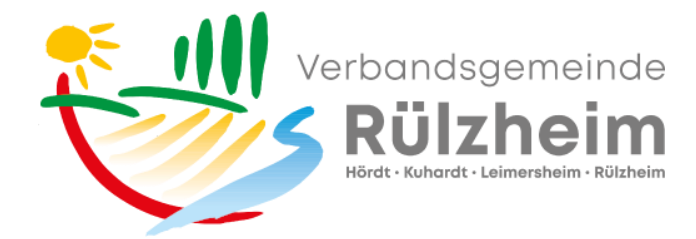

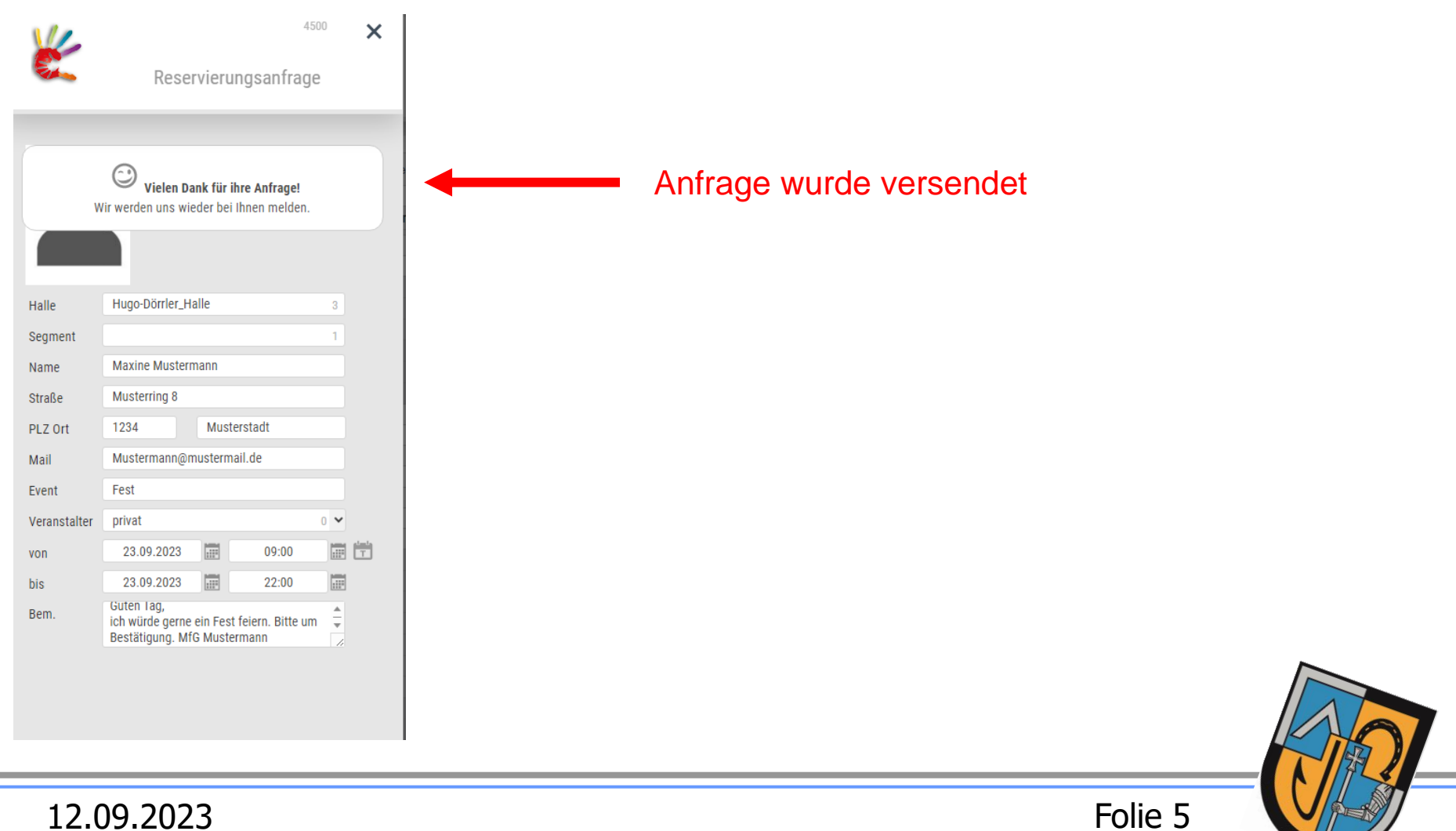

12.09.2023